| Debian<br>debian debian-12-x86_64    |          |          | Status : Online<br>IP Address :<br>Hostname : |        |
|--------------------------------------|----------|----------|-----------------------------------------------|--------|
| Ve                                   | C        | Q        |                                               |        |
| 🖵 Overview                           | 🖿 Graphs | Settings | <b>▲</b> Install 듣 Tasks An                   | d Logs |
| Disk Usage<br>297 %<br>2.97 / 100 GB |          | _        | Bandwidth<br>0.01 %<br>0.17 / 2000 GB         |        |
| СРИ                                  |          |          |                                               |        |
|                                      |          |          |                                               |        |
| 15 0% Llood                          |          |          |                                               |        |

To reinstall the VPS, click on the "Install" tab in the VPS console.

Select a Operating System, enter the new password and retype the password again, afterward click on the "Reinstall OS" to initiate OS reinstallation.

The reinstallation will take a while to complete.

|                    | Reinstal       | IOS              |                   |
|--------------------|----------------|------------------|-------------------|
| elect OS:          |                |                  |                   |
| C                  | $\bigcirc$     |                  |                   |
| Debian             | Ubuntu         | openSUSE         | CentOS            |
| SELECT VERSION     | SELECT VERSION | suse-15.1-x86_64 | centos-7.9-x86_64 |
|                    | 23             |                  |                   |
|                    | <b>*</b>       |                  | Other OS          |
| Fedora             | AlmaLinux      | Rocky Linux      | Other             |
| fedora-34-x86_64   | SELECT VERSION | SELECT VERSION   | no-os             |
| w Paraword         |                |                  |                   |
| w Pussword         |                |                  |                   |
|                    |                |                  |                   |
| Strength Indicator |                |                  |                   |
| type Password      |                |                  |                   |